# <u>วิธีการเข้าใช้งานโปรแกรม SGS สำหรับครู</u>

## เข้าเว็ปไซต์ <u>https://sgs.bopp-obec.info/</u> เลือกช่องสำหรับครู

| หน่าหลัก                 | ประชาสัมพันธ์                                                                                                    |
|--------------------------|----------------------------------------------------------------------------------------------------|
| เข่าไข้งาน SGS 🛛 🗸       |                                                                                                    |
| 565 สาพรับโรงเรียน       | พิมายนระชองทางเข้าไข่งานระบบ 5GS คือ https://sgs.bopp-obec.info โดยยกเล็ก URL เดิมพังหมด (โดย admin เมื่อ 6/12/2025 10:13:00 AM)<br>พิมายนี้อยู่ระหว่างการพดสอบระบบ อังโมเปิดโห้บริการ โดยจะเปิดปรารในวันที่ 17 มิ.ย. 66 เป็นต้นไป (โดย admin เมื่อ 6/12/2025 10:10:00 AM) |
| .565 สาหรับนักเรียน      |                                                                                                    |
| คูมีการให้งาน SGS        | เล่าไปงานระบบ                                                                                                    |
| การรัดและประเมินผลกา     | (2)สารหรือเรื่องเรื่อน                                                                                                    |
| การบุติหารจัดการหลักสูดร |                                                                                                    |
| การจัดการเรียนรู้        |                                                                                                    |
| การจัดกิจกรรมพัฒนาผู้    |                                                                                                    |
| and a submittee and      |                                                                                                    |

การเข้าสู่ระบบ ชื่อผู้ใช้ คือ เลขบัตรประชาชน 13 หลัก เช่น 1000023456789 รหัสผ่าน คือ วันเดือนปีเกิด เช่น 01082526

| ป้อนชื่อผู้ใช้และรหัสผ่านเพื่อเข้าระบบ |                   |
|----------------------------------------|-------------------|
| ช่อผู้ใช้                              | 🗆 จาซื่อผู้ใช้    |
| รหัสฝาน                                | 🗍 จำรหัสผ่าน      |
| ลีมรหัสผ่าน ?                          | 💷 เข้าใช้อัตโนมัต |

ในกรณีอยากเปลี่ยนรหัสผ่าน ให้ไปที่มุมขวาด้านบนสัญลักษณ์ลูกศรชี้ลง คลิ๊กเพื่อทำการเปลี่ยนรหัส

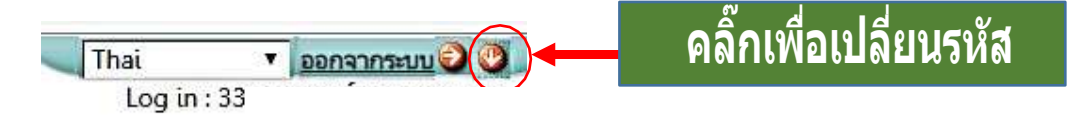

#### การบันทึกคะแนนก่อนกลางภาค

เลือกปีการศึกษา 🗌 เลือกภาคเรียน 🗌 เลือกระดับชั้น

1 2567 / 1 · du N.5 · All

ไปที่เมนู งานวัดผล เลือก บันทึกผลการเรียนกลางภาค

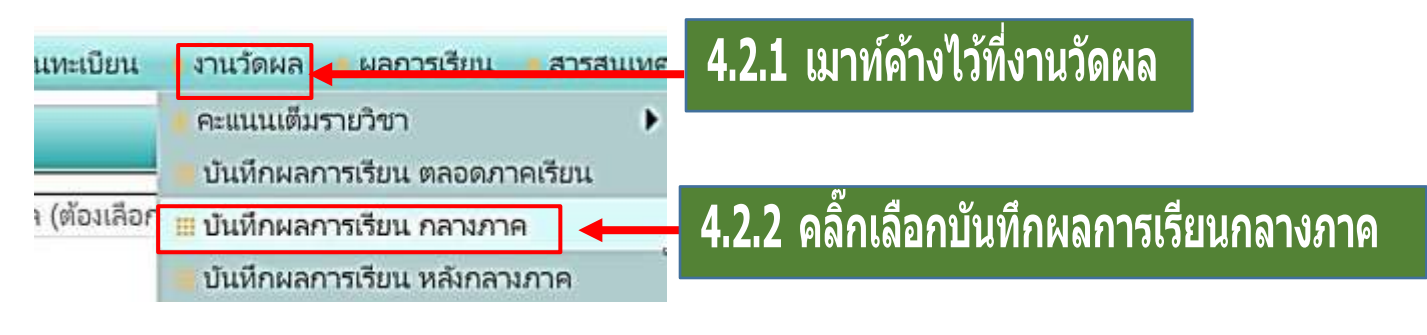

คลิ๊กที่ รายวิชา เพื่อเลือกวิชา คลิ๊กที่ กลุ่ม เพื่อเลือกห้องเรียน

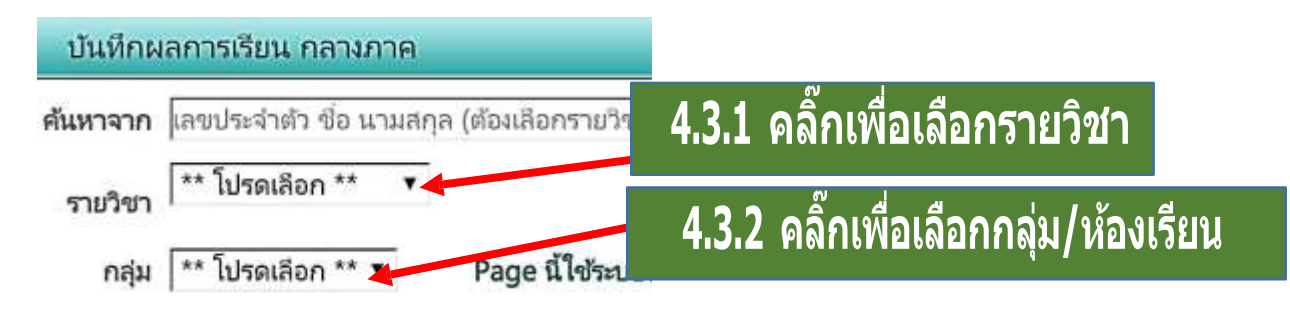

ในกรณีที่ผู้บันทึกคะแนนไม่เห็นรายชื่อนักเรียนทั้งหมด ให้ไปที่ช่องมุมขวา พิมพ์จำนวนรายการให้ ตรงกับตัวเลขที่ปรากฎ และกดที่ข้อความ /หน้า รายชื่อก็จะปรากฎมาทั้งหมด \*\*\*จำนวนรายการ คือ จำนวนนักเรียนในห้องเรียนนั้น\*\*\*

| 17  | โกผล     | การเรีย             | แ กลางกา         | R          |           |            |            |             |            |            |        |        |                 |                        |                 |           |
|-----|----------|---------------------|------------------|------------|-----------|------------|------------|-------------|------------|------------|--------|--------|-----------------|------------------------|-----------------|-----------|
| 19  | nn       | ເສຍປາະຈຳ            | ตัว ชื่อ นาม     | เลกุล (ดัง | องเสียกรา | Л          | 41         | 9/19 19/1   | โล้าบา     | <b>.</b>   | าเรียง |        | 4               | 4.2                    | ิดลิ๊กที่ป่า /ห | ň         |
| iŋ, | ขา       | n30226              | เคมี 1 ม.4       | •          |           |            |            | Man         |            | 9 M M I    |        |        |                 |                        |                 | <b>10</b> |
| n   | สุ่ม     | 1                   | ٠                | P          | age dাঁখন | ะบบบันที่ค | เอ้ตโนมได้ | ไม่ต้องคลิก | าปุ่ม Save |            |        |        |                 |                        |                 |           |
| ł   | 4        | 0 16                |                  |            |           |            |            |             |            | <b>a</b> 1 | 1904   | 4 🖌 🚧  | 36 mun          | 36                     | / mīz           |           |
| 4   | uno<br>R | เลข<br>ประจำ<br>ตัว | ซื่อ-<br>นามสกุล | □ 1<br>10  | 10 2      | 10 3       | 0 4<br>0   | 0 5<br>0    | 0<br>0     | 0<br>7     | 0<br>0 | 0<br>0 | ก่อนกลาง<br>ภาค | 0<br>กลาง<br>ภาค<br>20 | Remark          |           |
|     | 1        | 1                   |                  | 8.0        | 9.0       | 8.0        |            |             |            |            | [      |        | 25.0            | 10.0                   | 4               |           |

\*\*\*โปรดตรวจสอบรายชื่อนักเรียนก่อนกรอกคะแนนทุกครั้ง\*\*\* \*\*\*หากไม่ครบให้ติดต่องานวัดผลฝ่ายวิชาการ\*\*\*

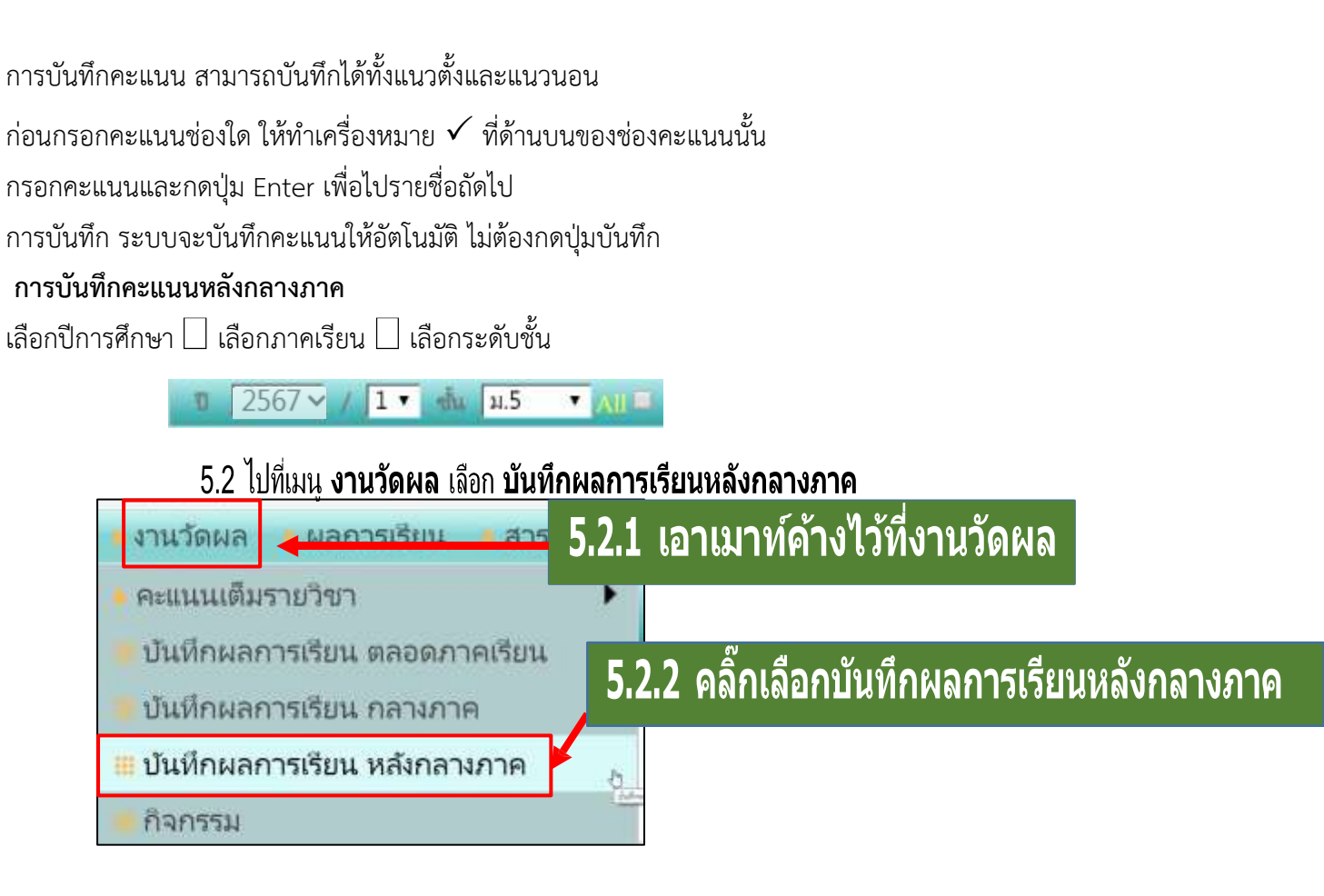

คลิ๊กที่ รายวิชา เลือกวิชา คลิ๊กที่ กลุ่ม เลือกกลุ่มหรือห้องเรียน

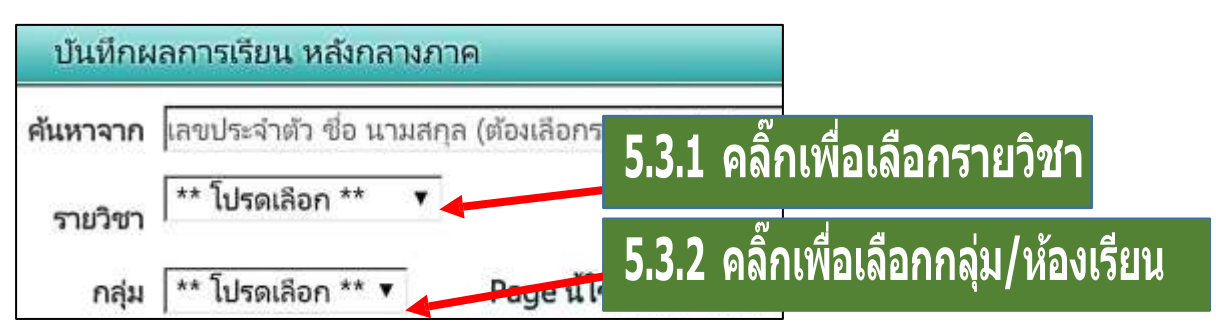

ขั้นตอนการกรอกทำเช่นเดียวกับบันทึกผลการเรียนกลางภาค แต่ในหน้านี้จะมีคะแนนรวมตลอด ภาคเรียน

ซึ่งระบบจะรวมคะแนนก่อนกลางภาค + หลังกลางภาค ให้อัตโนมัติ

ช่องคะแนนรวม 100 คะแนน จะเป็นแถบ 🗌 ซึ่งจะรวมอัตโนมัติ

เกรดคือแถบ ปกติ ซึ่งระบบจะคิดเกรดอัตโนมัติ

หากต้องการกรอกผลการเรียนเป็น "ร" หรือ "มส" ให้ติ๊กที่ปุ่ม Remark แล้วกรอกได้เลย

|    |                 | 5.3                |                |                   | 5.    | 5.   | 5        |          | 5.6         |
|----|-----------------|--------------------|----------------|-------------------|-------|------|----------|----------|-------------|
|    |                 | 1                  | 44             | 4 1               | ของ 4 |      | 36 รายกา | ns 10    | /หน้า       |
| 18 | หลังกลาง<br>ภาค | รวม<br>ตลอด<br>ภาค | กลาง<br>ภาค 20 | ปลาย<br>ภาค<br>20 | %     | ปกติ | แก้ตัว   | เรียนซ้า | ☑<br>Remark |
|    | 23.0            | 58.0               | 10.0           | 10.0              | 68.00 | দ    |          |          | ন           |

# การปริ้นผลการเรียน ปพ.5

6.1 เอาเมาท์ค้างไว้ที่เมนู รายงาน คลิ๊กเลือก ปพ.5

| -                  |                           |                   |                 |
|--------------------|---------------------------|-------------------|-----------------|
| เงเรียน 🍵 งานวัดผล | 🕴 📕 ผลการเรียน 🔰 สารสนเทศ | 🝺 รายงาน          |                 |
| พิมพ์รายงาน บ      | พ.5                       | 🤚 รายชื่อนักเรียน |                 |
| วิชา               | ศ22102 ศิลปะ 4 🗸          | • คารอง •         |                 |
| กลุ่ม/ห้อง         | ทั้งหมด ❤                 | <u>่ แ</u> ปพ.5   |                 |
| วันที่ลงนาม        | 6 กรกฎาคม 2568            | 📕 ปพ.6 ปพ.5       | พิมพ์แยกห้อง 🗌  |
| left (cm)          | 25                        |                   | Buttom (cm) 1.8 |

6.2 จากนั้นคลิ๊กที่วิชา เลือกวิชา คลิ๊กที่กลุ่ม/ห้อง เพื่อเลือกกลุ่มหรือห้อง ถ้าหาก 1 กลุ่มมีหลายห้องให้ คลิ๊กพิมพ์แยกห้อง จากนั้นคลิ๊กปุ่ม PDF เพื่อส่งออกไป PDF แล้วสั่งปริ้นได้เลย ไม่ต้องนำส่งวิชาการ ครูประจำ วิชาเก็บไว้เป็นหลักฐาน

|                                                  | 6.                                                     | 2.1 ค             | <b>ล</b> ิ๊กเพื่อเลือกราย                    | ิมวิชา    |                              |
|--------------------------------------------------|--------------------------------------------------------|-------------------|----------------------------------------------|-----------|------------------------------|
| (่ิ่≋) พิมพ์รายงาน ป<br>วิชา<br>กลุ่ม/ห้อง       | พ.5<br>  า30226 เคมี 1<br>  ทั้งหมด 🔹                  | •                 | 6.2.2                                        | คลิ๊กเพื่ | ื่อเลือกกลุ่ม/ห้องเรียน      |
| วันที่ลงนาม<br>Left (cm)                         | 28 สิงหาคม 2562<br>2.5                                 |                   | พิมพ์แยกห้อง<br>Buttom (cm)                  | 1.8       | 6.2.3 คลิ๊กพิมพ์แยกห้อ       |
| ปก ปพ.5<br>ยกเว้นกลุ่ม/ห้อง ที่                  | [                                                      | (ก้<br>ม่า        | า้ามีหลายห้อง ให้คุ้นด้วยคอม<br>า)           |           | 6.2.4 คลิ๊กปุ่ม PDF          |
| ผู้ลงนาม<br>ตำแหน่งผู้ช่วยวิชาการ<br>ผู้อำนวยการ | ชิ หน.กลุ่มสาระ ชิ หน.วัด<br>รองผู้อำนวยการกลุ่มบริหาร | ผล 🗹 ผ•<br>วิชากา | ช.วิชาการ 🗹 ผอ. 💷 อนุมัติ<br>ตำแหน่ง 🛛 ผู้อ่ | ำนวยการโร | มเรียนปากน้ำชุมพรวิหยา → PDF |

#### การบันทึกผลกิจกรรม (วิชาแนะแนว, ชุมนุม, วิชากิจกรรม)

เลือกปีการศึกษา 🗌 เลือกภาคเรียน 🗌 เลือกระดับชั้น

1 2567 V / 1 · M H.5 · All

#### ไปที่เมนู งานวัดผล เลือก กิจกรรม

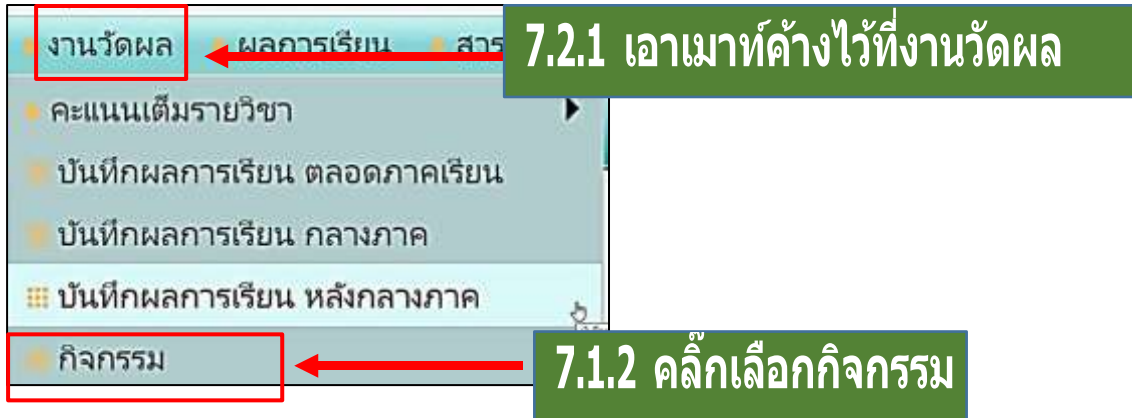

คลิ๊กที่ รายวิชา เลือกวิชา คลิ๊กที่ กลุ่ม เลือกกลุ่มเรียน ถ้าหากชุมนุมใดมีครูที่ปรึกษาชุมนุมหลายท่าน งานวัดผลจะลงทะเบียนให้ครูเพียงท่านเดียว

โดยชื่อชุมนุมจะเป็นชื่อตามกลุ่มสาระาของครูที่ปรึกษาชุมนุมที่ลงทะเบียนให้ เช่น ชุมนุมวิทยาศาสตร์

| กิจกรรม  | u                          |                |             |                          |  |
|----------|----------------------------|----------------|-------------|--------------------------|--|
| ค้นหาจาก | เลขประจำตัว ชื่อ นามสกุล ( | ต้องเลือกราบวิ | วชาด้วย)    | <b>&gt;</b> Tu           |  |
| รายวิชา  | ** โปรดเลือก **            | •              | 7.3.1 คลั   | จิ๊กเพื่อเลือกรายวิชา    |  |
| กลุ่ม    | ้** โปรดเลือก ** ▼         |                | ์ 7.3.2 คล์ | จิ๊กเพื่อเลือกกลุ่มเรียน |  |

บันทึกผลกิจกรรม

กรณีมีผลการเรียน "ผ" ทุกคน ให้คลิ๊กที่ 🗌 ปกติ 🗌 คลิ๊กบันทึกผ่าน

กรณีมีผลการเรียน "มผ" ให้เลือกที่ปุ่ม ▼ ในช่องรายชื่อของนักเรียนที่ไม่ผ่าน แล้วเปลี่ยนเป็น "มผ"

| ายวิช<br>กลุ่ม | n n309<br>n 1 | 15 ชุมชุมวิทยาศา<br>•    | สตร์ ม.4 🔻                                                                                                    | 1<br>ปกติ © แก้ตัว | 2    | ourna 🔰     | • união  |
|----------------|---------------|--------------------------|----------------------------------------------------------------------------------------------------|--------------------|------|-------------|----------|
|                | U             | 6                        | ( 🕶 🛥 1                                                                                                    | 1001 3             | 23   | 3 578075 1  | 0 / หมัว |
| ท้อง           | เลขที่        | เลขประจำตัว              | ชื่อ-นามสกุล                                                                                                    |                    | ปกติ | แก้ตัว      | Remark   |
| 1              | 6             |                          | 1.1.1.1.1.1.1.1.1.1.1.1.1.1.1.1.1.1.1.1.                                                                                                    |                    | W .  | 12          |          |
| 1              | 11            | 1                        |                                                                                                    |                    |      | <b>-</b> -3 |          |
| 1              | 13            | 100000                   |                                                                                                    |                    | Alle | T           |          |
| 1              | 17            | - Activity of the second | 1996 - 1997 - 1997 - 1997 - 1997 - 1997 - 1997 - 1997 - 1997 - 1997 - 1997 - 1997 - 1997 - 1997 - 1997 - 1997 -<br>1997 - 1997 - 1997 - 1997 - 1997 - 1997 - 1997 - 1997 - 1997 - 1997 - 1997 - 1997 - 1997 - 1997 - 1997 - 1997 - |                    | W *  | -           | -        |
| 1              | 18            | 25020 H                  | 1-2.1 (1990) 2.005-0403-01                                                                                                    |                    |      | -           | -        |

#### การบันทึกคุณลักษณะอันพึงประสงค์ (บันทึกทุกรายวิชา)

เลือกปีการศึกษา 🗌 เลือกภาคเรียน 🗌 เลือกระดับชั้น

1 2567 ✓ / 1 ▼ du µ.5 ▼ AII ■

้ไปที่เมนู งานวัดผล เลือก บันทึกคุณลักษณะอันพึงประสงค์

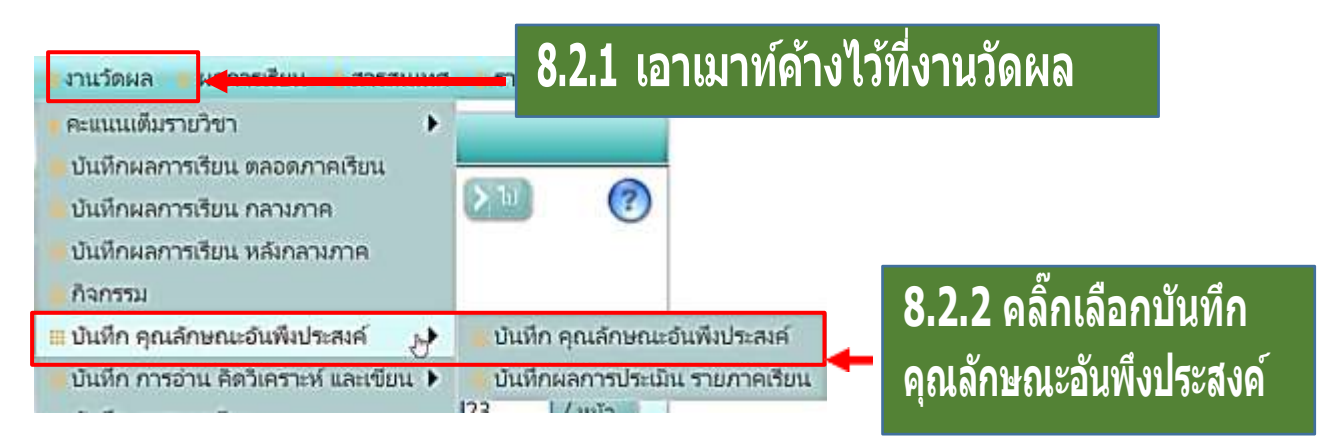

คลิ๊กที่ รายวิชา เลือกวิชา คลิ๊กที่ กลุ่ม เลือกกลุ่มหรือห้องเรียน

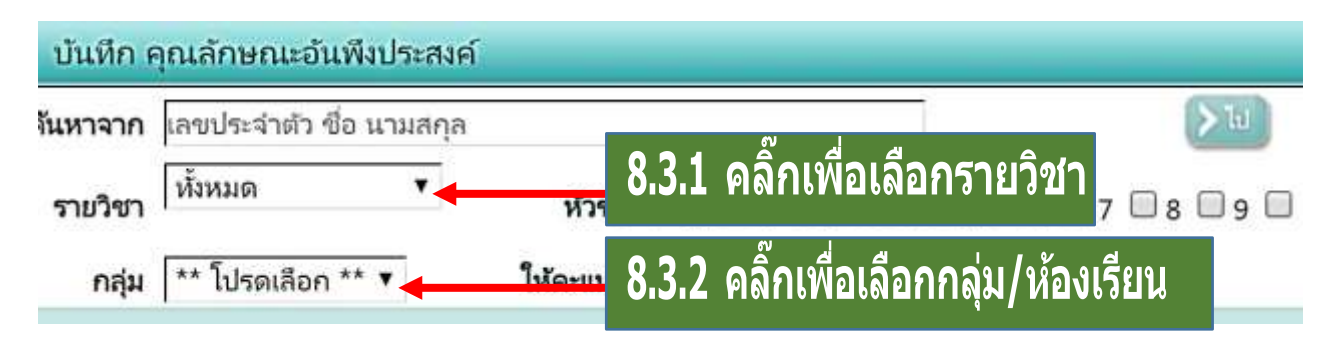

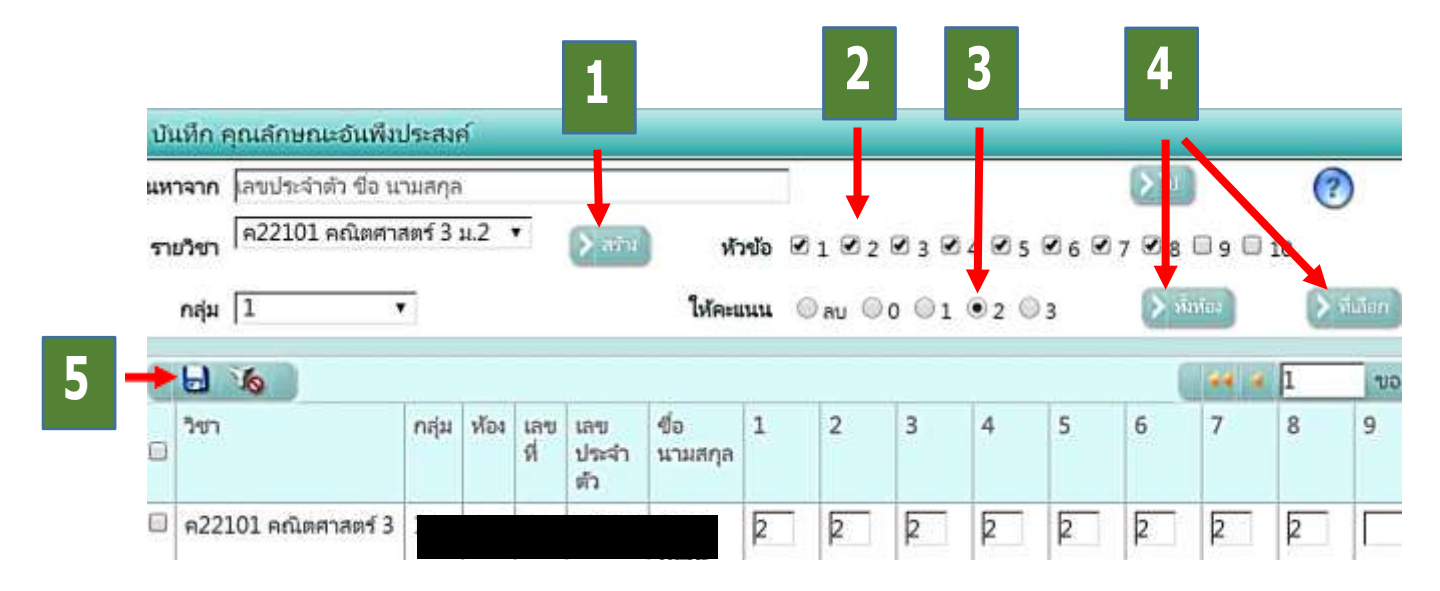

### การบันทึก การอ่าน คิดวิเคราะห์ และเขียน (บันทึกทุกรายวิชา)

เลือกปีการศึกษา 🗌 เลือกภาคเรียน 🗌 เลือกระดับชั้น

1 2567 V / 1 · M N.5 · All

ไปที่เมนู งานวัดผล เลือก บันทึกการอ่าน คิดวิเคราะห์ และเขียน

| งานวัดผล ผลุณรเรียบ สารส                                                            | 9.2.1                            | เอาเมาท์ค้างไว้ที่งานวัดเ   | ผล                          |
|-------------------------------------------------------------------------------------|----------------------------------|-----------------------------|-----------------------------|
| <ul> <li>บันทึกผลการเรียน ตลอดภาคเรียน</li> <li>บันทึกผลการเรียน กลางภาค</li> </ul> |                                  |                             |                             |
| <ul> <li>บันทึกผลการเรียน หลังกลางภาค</li> <li>กิจกรรม</li> </ul>                   | หัวข้อ Ø1 Ø2<br>ได้ระเพล ดิงห Ø2 | <sup>23 24</sup> 9.2.2 คลิ๊ | กเลือกบันทึก                |
| ปันทึก คุณลักษณะอันพึงประสงค์<br>บันทึก การอ่าน คิดวิเคราะท์ และเชีย<br>            | เหละแนน อลบ or                   | การอ่าน ศึ                  | <b>โดวิเคราะห์ และเขียน</b> |

คลิ๊กที่ รายวิชา เลือกวิชา คลิ๊กที่ กลุ่ม เลือกกลุ่มหรือห้องเรียน 🗌 คลิ๊กที่ปุ่ม 🏊 จะปรากฏ รายชื่อนักเรียนขึ้นมา 🗌 ติ๊กหมายเลขหัวข้อที่ต้องการบันทึกทีละข้อ หรือพร้อมกันทั้งมดก็ได้ 🗌 จากนั้น ติ๊ก

ให้คะแนน 0 1 2 หรือ 3 แล้วกด ขึ้นคะแนนทุกคนในห้องเรียนนั้น แต่ถ้าจะให้คะแนนเป็นรายคนก็ ให้ไปติ๊กหน้าชื่อนักเรียน แล้วกด ทรือไปกรอกคะแนนเป็นรายคนก็ได้ ซึ่งระบบจะให้กรอกไปด้านข้าง โดยใช้ปุ่ม Enter หรือ Tab เพื่อไปช่องคะแนนถัดไป เมื่อกรอกข้อมูลเสร็จให้กดปุ่มบันทึกด้วย เมื่อกรอกข้อมูลเสร็จให้ก**ดปุ่มบันทึกด้วย** 

| คนหา<br>ราย | จาก เลขประจำต่<br>วิชา | ไว ขือ เ<br>คมี 1, • | แามส <i>เ</i><br>ชั้น ม.4 | าล<br>1 ▼  | متنه             | ้ หัวข้อ     | <b>2</b> 1 | € 2 € ; | 248   | 2 5  | >          |             |                           |
|-------------|------------------------|----------------------|---------------------------|------------|------------------|--------------|------------|---------|-------|------|------------|-------------|---------------------------|
| -           | กลุ่ม  1               |                      | •                         |            |                  | ให้คะแนน     | () A1      | 000     | 01 0: | 2 03 | > ทั่งห้อง | ) (2        | ที่เมือก                  |
|             | วิชา                   | กลุ่ม                | ห้อง                      | เลข<br>ที่ | รหัส<br>นักเรียน | ชื่อ นามสกุล | 1          | 2       | 3     | 4    | 5          | 36 ร<br>รวม | มอการ<br>ผลการ<br>ประเมิร |
| 0           | า30226 เคมี 1          | 1                    | 1                         | 1          | 1                | 111          | 2          | 2       | 2     | 2    | 2          | 2.00        | 2                         |
| 0           | า30226 เคมี 1          | 1                    | 1                         | 2          |                  |              | 2          | 2       | 2     | 2    | 2          | 2.00        | 2                         |
|             | ว30226 เคมี 1          | 1                    | 1                         | 3          |                  |              | 2          | 2       | 2     | 2    | 2          | 2.00        | 2                         |
| 0           | า30226 เคมี 1          | 1                    | 1                         | 4          |                  |              | 2          | 2       | 2     | 2    | 2          | 2.00        | 2                         |
|             |                        |                      | L                         |            |                  |              |            |         |       |      |            |             | 1                         |